## 利用者側画面

①公共施設予約システムトップページの「利用者仮登録」を押下
※スマートフォンの場合は画面右上の身分証明書のアイコンをクリック

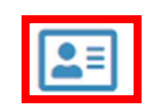

|          |        |        | ۳    | 🛛 🖬 ログイン+3  |
|----------|--------|--------|------|-------------|
|          |        | i 施設案内 | ?~17 | ■利用者仮登録はこちら |
| ,x=1-    | 公共施設   |        |      |             |
| ✤ トップページ | 予約システム | 3      |      |             |
|          |        |        |      | 検索Q         |
|          |        |        |      |             |

## ②次のリンクからご覧くださいの下の「利用者仮登録」リンクを押下

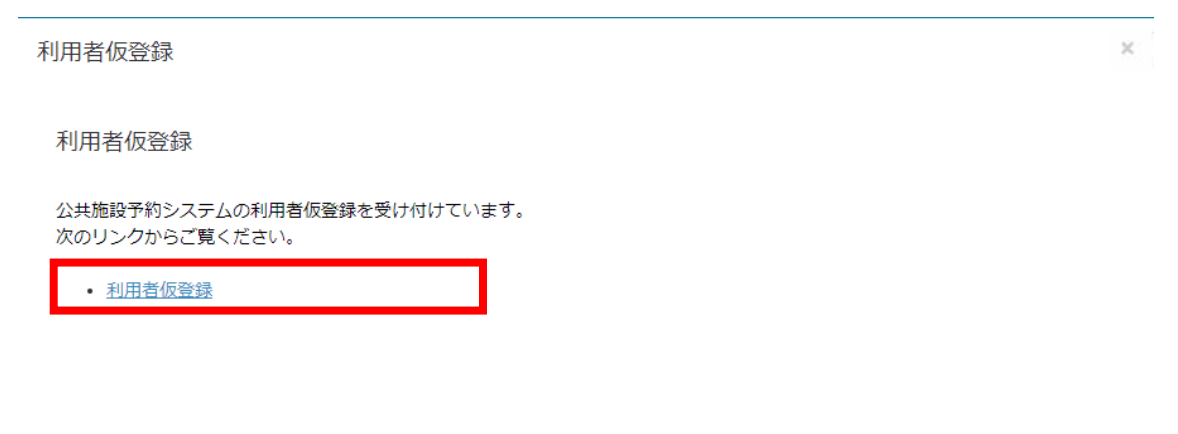

## ③登録区分の「個人」又は「団体」を選択

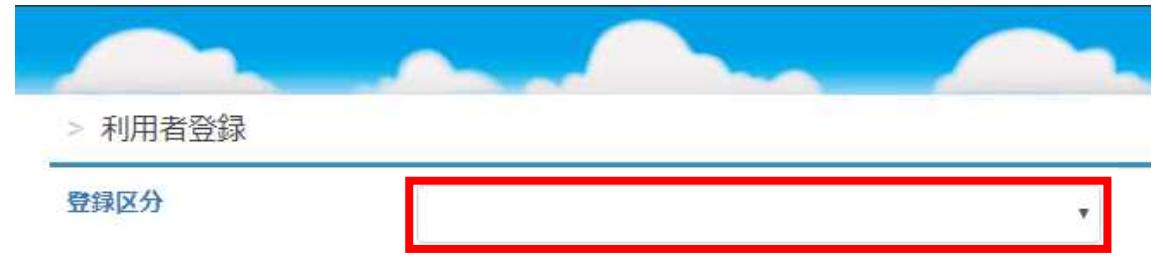

- ④「個人」で必要な情報を入力。入力後、登録ボタンを押下
- ※【必須】となっている情報は入力必須項目

| > 利用者登録 |                               |      |           |
|---------|-------------------------------|------|-----------|
| 登録区分    | 個人                            |      | •         |
| 利用者情報   |                               |      |           |
| パスワード   | 半角英数字4~10ケタ【必須】               | ۲    |           |
| 氏名      | 全角。姓名の間に全角スペース【必須】            |      |           |
| 力ナ氏名    | 全角カナ。姓名の間に全角スペース【必須】          |      | 1         |
| 生年月日    | □ 直接入力又はカレンダー                 | -から選 | 。<br>択【必須 |
| 郵便番号    | 半角。ハイフンなし。入力後、住所が途中。          | まで入力 | される       |
| 住所1     | 全角。数字・ハイフンは半角【必須】             |      | 1         |
| 住所2     | マンション名以下を入力                   |      |           |
| 電話番号1   | 半角。ハイフンなし【必須】                 |      |           |
| 電話番号2   | 半角。ハイフンなし(自宅・携帯の両方があ          | る場合( | こ入力)      |
| EX-ル    | Eメールを持っている場合は入力。              |      |           |
|         | info@shisetsu.net からのメール受信設定を | きしてく | ださい       |

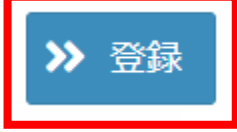

- ⑤「団体」で必要な情報を入力。入力後、登録ボタンを押下
- ※【必須】となっている情報は入力必須項目

| 団体情報  |                                     |  |
|-------|-------------------------------------|--|
| パスワード | 半角英数字4~10ケタ【必須】                     |  |
| 団体名   | 全角【必須】                              |  |
| 力ナ団体名 | 全角カナ【必須】                            |  |
| 結成年月日 | ■ 直接入力又はカレンダーから選択【必須】               |  |
| EXール  | E メールを持っている場合は入力。                   |  |
|       | info@shisetsu.net からのメール受信設定をしてください |  |
| 代表者情報 |                                     |  |
| 氏名    | 全角。姓名の間に全角スペース【必須】                  |  |
| 力ナ氏名  | 全角カナ。姓名の間に全角スペース【必須】                |  |
| 郵便番号  | 半角。ハイフンなし。入力後、住所が途中まで入力される【必須       |  |
| 住所1   | 全角。数字・ハイフンは半角【必須】                   |  |
| 住所2   | マンション名以下を入力                         |  |
| 電話番号1 | 半角。ハイフンなし【必須】                       |  |
| 電話番号2 | 半角。ハイフンなし(自宅・携帯の両方がある場合に入力)         |  |

| 連絡者情報 |                                |
|-------|--------------------------------|
| 氏名    | 全角。姓名の間に全角スペース【必須】             |
| 力ナ氏名  | 全角カナ。姓名の間に全角スペース【必須】           |
| 郵便番号  | 半角。ハイフンなし。入力後、住所が途中まで入力される【必須】 |
| 住所1   | 全角。数字・ハイフンは半角【必須】              |
| 住所2   | マンション名以下を入力                    |
| 電話番号1 | 半角。ハイフンなし【必須】                  |
| 電話番号2 | 半角。ハイフンなし(自宅・携帯の両方がある場合に入力)    |

| 活動情報           | ※以下は、「団体名・活動情報公開」で「可」を選択した場合、団体名と併せて<br>市ホームページ・冊子等で公開される項目です。 |
|----------------|----------------------------------------------------------------|
| 活動ジャンル         | リストから選択【必須】 未選択 -                                              |
| 団体構成人数         | 半角数字【必須】                                                       |
| 活動場所           | 例)「●●公民館」                                                      |
| 活動曜日・時間        | 例)「毎週水曜日、9時~12時」                                               |
| 活動内容           | 例)「吹奏楽」                                                        |
| 団体名・<br>活動情報公開 | 可・否をリストから選択【必須】                                                |
|                | ▶ 登録                                                           |

⑥登録確認画面が表示される。問題がなければ「はい」を押下

| 登録確認                        |      | ×  |
|-----------------------------|------|----|
| 入力された内容で利用者の仮登録を行います。よろしいです | `か`? |    |
|                             | いいえ  | はい |

⑦登録完了画面が表示される。ログイン ID を控えて、身分証明書を持参し、施設窓口で本登録

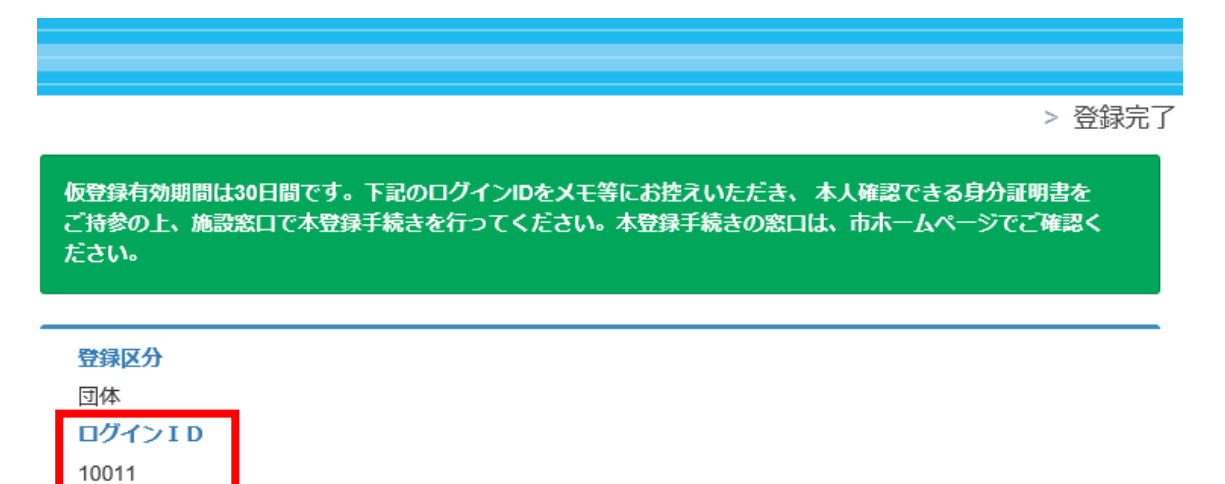